## 学习平台考试操作流程

目录

一、网页版操作步骤(网课) 二、手机版操作步骤(网课)

## 一、网页版操作步骤(网课)

 打开网址: <u>http://qzctxl.jxjy.chaoxing.com/login</u>,
选择机构账号登录,账号为学号,密码默认 edu@+身份证后 六位。

| (一) 潘州职业技术 | 学院继续教育学院学历平台 |
|------------|--------------|
| 手机号登录      | 机构账号登录       |
| 警 学号/工号/账号 |              |
| ▲ 密码       | 244          |
| 请输入右边四位数字  | >598         |

2. 进入考试课程

|   | 0       | 为达到最佳学习体验,推荐使用谷                       | ৷歌、火狐浏览器;如果使用IE浏览器,需要9.0及以上版本。                                      | 不再提醒 |
|---|---------|---------------------------------------|---------------------------------------------------------------------|------|
|   |         | 进行中的课程   已完成的                         | 进行中的课程   已完成的课程   申请重修 ] 2 找到需要考试的课                                 |      |
|   |         | 2020年春季学期                             | 2 程,点击进入学习                                                          |      |
|   | 账号管理    | 1点击课程                                 | 毛泽东思想和中国特色社会主义理论体系概论                                                |      |
| 9 | 课程      |                                       | 必修课<br>考核:课程得励权重30%(成绩:0.0分)+作业权重30%(成绩:0.0分)-截上考式                  | 进入学习 |
| 9 | 学生服务    |                                       | 权匪40% (感微: 0.0分)                                                    |      |
| 9 | 选课管理    |                                       |                                                                     |      |
| 9 | 专升本资格审查 |                                       | 人际沟通与交流                                                             |      |
| 9 | 毕业论文    | 1 1 1 1 1 1 1 1 1 1 1 1 1 1 1 1 1 1 1 | 心情课                                                                 | 进入学习 |
| 9 | 文件管理    | #Stafftsft                            | 考核: 课程很颜度量30%(成绩: 0.0分) +作业权重30%(成绩: 0.0分) +线上考试<br>权重40%(成绩: 0.0分) |      |
|   |         |                                       | 0.0%                                                                |      |

3. 进入考试

|                                                            |          |    |    |    |    | 💽 张帅雷 |
|------------------------------------------------------------|----------|----|----|----|----|-------|
| 理论 艾跃进等 课程评价                                               | 首页       | 进度 | 通知 | 考试 | 讨论 | 答疑    |
| 我的考试                                                       | 1        |    |    |    |    |       |
| 《军事理论》期末考试…                                                | 大注意!     |    |    |    |    |       |
| 考试时间: 2016-08-15 00:00 至 2016-09-30 23:59<br>考试条件:完成任务点80% | 请打       |    |    |    |    |       |
| 考试状态:待做                                                    |          |    |    |    |    |       |
| 去考试                                                        |          |    |    |    |    |       |
| 1.一定要提交考试,保存                                               | 不提交时没成绩。 |    |    |    |    |       |
| 2 不会加去过去。 一净河                                              | 为旷老      |    |    |    |    |       |
|                                                            | 心听了。     |    |    |    |    |       |

## 二、手机版操作步骤(网课)

1、打开"学习通"APP,登录账号,选择右下角"我",点击"课程"。

| 15:40    | 3                      | •••• 4G 🚁            |
|----------|------------------------|----------------------|
|          | 我                      | 10<br>10<br>10<br>10 |
| 0        | 3 %                    | >                    |
| 5        | 诗办事项                   | >                    |
| -        | 课程                     | >                    |
| <b>1</b> | 笔记本                    | >                    |
|          | 云盘                     | >                    |
| 20       | 小组                     | >                    |
| ll's a   | 书架                     | >                    |
| 0        | 设置                     | >                    |
|          | 电脑端访问地址 i.chaoxing.com |                      |
|          |                        |                      |
| いる       | )消息 运行                 | SR.                  |

2、点击"我学的课",找到本学期课程或需补考的课程。

| 15:46        |                                                               | all 4G 🚺 |
|--------------|---------------------------------------------------------------|----------|
| <            | 我教的课 我学的课                                                     | +        |
|              | Q. 搜索                                                         |          |
|              | <b>网络安全知识测试</b><br><sub>教务处</sub>                             | ×        |
| 24           | 大学生军事理论课<br><sup>重友建</sup>                                    | >        |
|              | <b>广告实务</b><br>并钦                                             | >        |
| 1            | 品牌管理<br>王新刚                                                   | >        |
|              | <b>商务谈判</b><br>尹君君                                            | >        |
|              | 形势与政策(2020年春)                                                 | >        |
| 第1次开         | <b>市场营销</b><br><sup>颜丽娜</sup><br>课 开课时间:2020-02-20-2020-07-19 | >        |
| <b>第</b> 2次开 | <b>管理学基础</b><br>度国华<br>课 开课时 <u>间:2020-02-12-2020-</u> 07-30  | >        |

 点击进入课程后,选择"章节",查看任务点是否完成, 未完成的同学需抓紧时间听课看视频完成。

| 10.17    |                   |     |
|----------|-------------------|-----|
| <        | 品牌管理              | 客服  |
| 任务       | 章节                | 更多  |
| 已完成任务点   | ā: 45/45          |     |
| 1 第一章    | 章 品牌概述            | ^   |
| ● 1.1 品牌 | 的由来定义及内涵:品字的      | 到解读 |
| ● 1.2 品牌 | 学分类及来源地效应:杂交产     | 노미  |
| ● 1.3 章节 | ī测验               |     |
| 2 第二章    | ā 品牌战略            | ^   |
| • 2.1 品牌 | ₽战略:想做−能做−该做什么    | Х   |
| ● 2.2 章节 | 5测验               |     |
| ③ 第三章    | ā 品牌定位            | ^   |
| ● 3.1 品牌 | 定位的概念及步骤:从娃娃      | 圭抓起 |
| ● 3.2 品牌 | 卑摆架子: 高不可攀还想攀     |     |
| ● 3.3 章节 | 5测验               |     |
| ④ 第四章    | 章 品牌命名            | ^   |
| ● 4.1 品牌 | ?命名概述: 娃哈哈案例分析    | б   |
| ● 4.2 汉语 | 唐语系下的品牌命名         |     |
| ● 4.3 英语 | <b>语</b> 语系下的品牌命名 |     |
| A A 👄 ±  | ± 3017A           | •   |

4. 选择"任务",点击"作业/考试",参加考试。请大家在 规定时间内完成考试,认真作答。

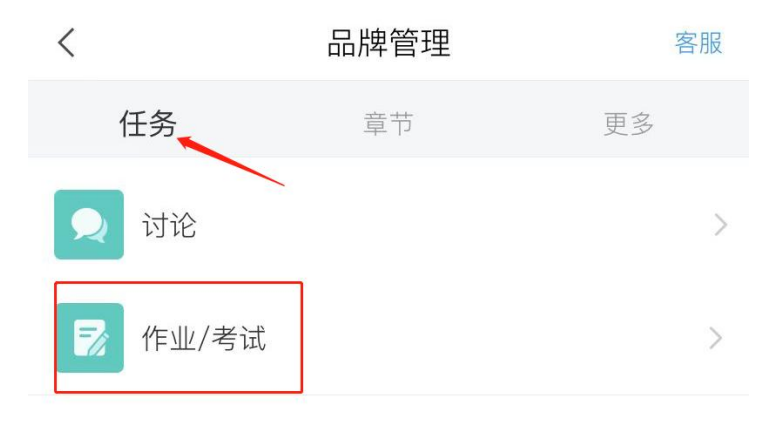

下拉刷新可查看是否有新任务

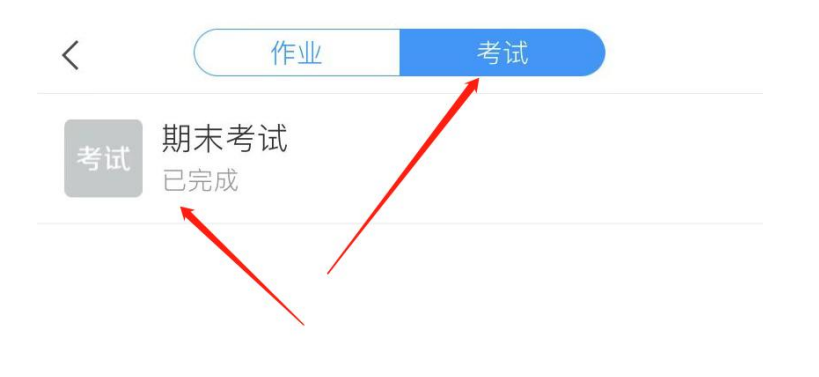